## **Opticum X406 mit Serieller Schnittstelle nachrüsten**

Da mein Opticum X406 sich per USB nicht mehr dazu überreden ließ eine neue Firmware zu flashen, habe ich die Kiste mal aufgeschraubt um zu sehen ob eventuell die Möglichkeit besteht nachträglich eine Serielle Schnittstelle (RS232) zu verbauen.

Dabei ist mir dann direkt der freie Steckplatz mit der Bezeichnung JR01 ins Auge gefallen.

Opticum Deutschland bestätigte meine Vermutung und legte ein Bild mit der entsprechenden Beschriftung für GND, RX und TX bei.

(Fettes Dankeschön dafür!!) KELOAOEO

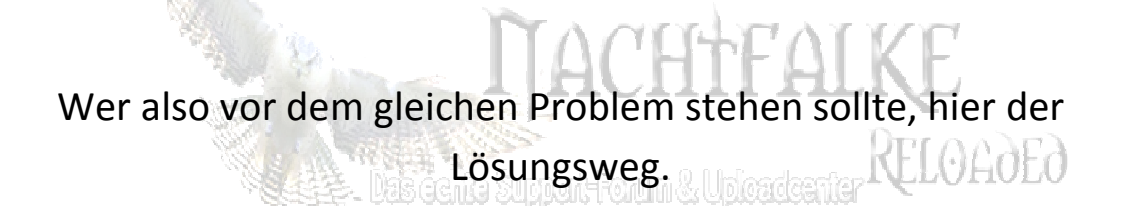

Als erstes aus einem Ausgedienten Rechenknecht den RS232 ausbauen, den Stecker am Ende des Kabels abschneiden, die einzelnen Adern abisolieren und mit einem Ohmmeter oder Durchgangsprüfer die einzelnen Adern für Pin 2,3 und 5 bestimmen.

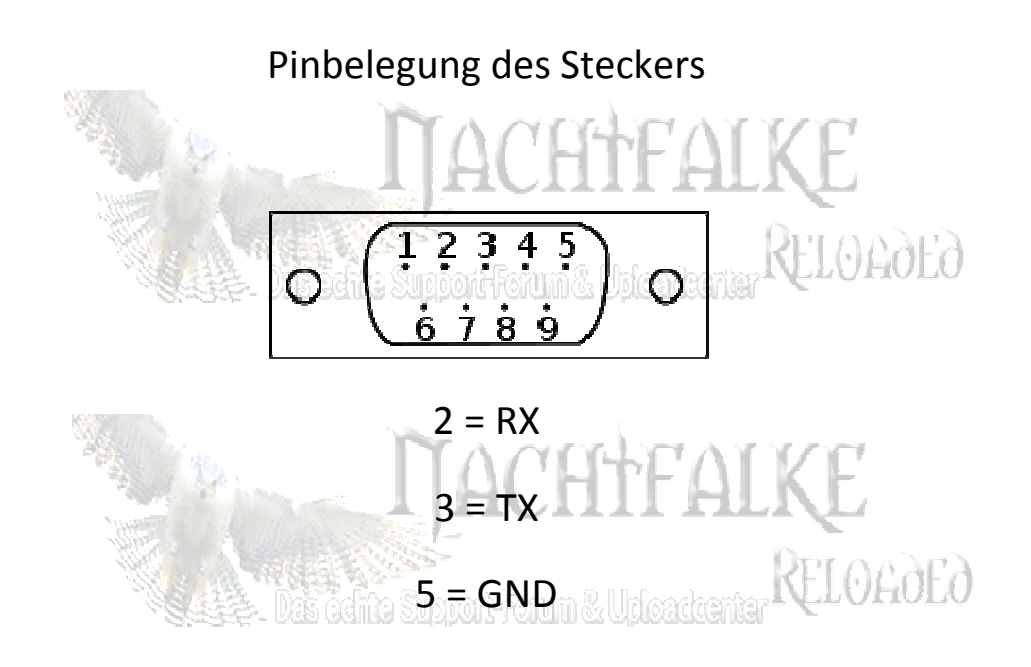

Bei meinem entliehenen RS232 und dessen Flachbandkabel waren das die 3., 5. und 9. Ader von links wenn ich den Stecker so halte wie auf der Grafik und auf die Kontakte schaue. (kann variieren, deshalb bitte Ohmmeter oder Durchgangsprüfer verwenden)

Adern mit dem Lötkolben verzinnen, anlöten, fertig.

HTFALKE

Ok, das wo kommt auf der nächsten Seite .0AdEd Las cento Support-Forum & Unicadcenter VI

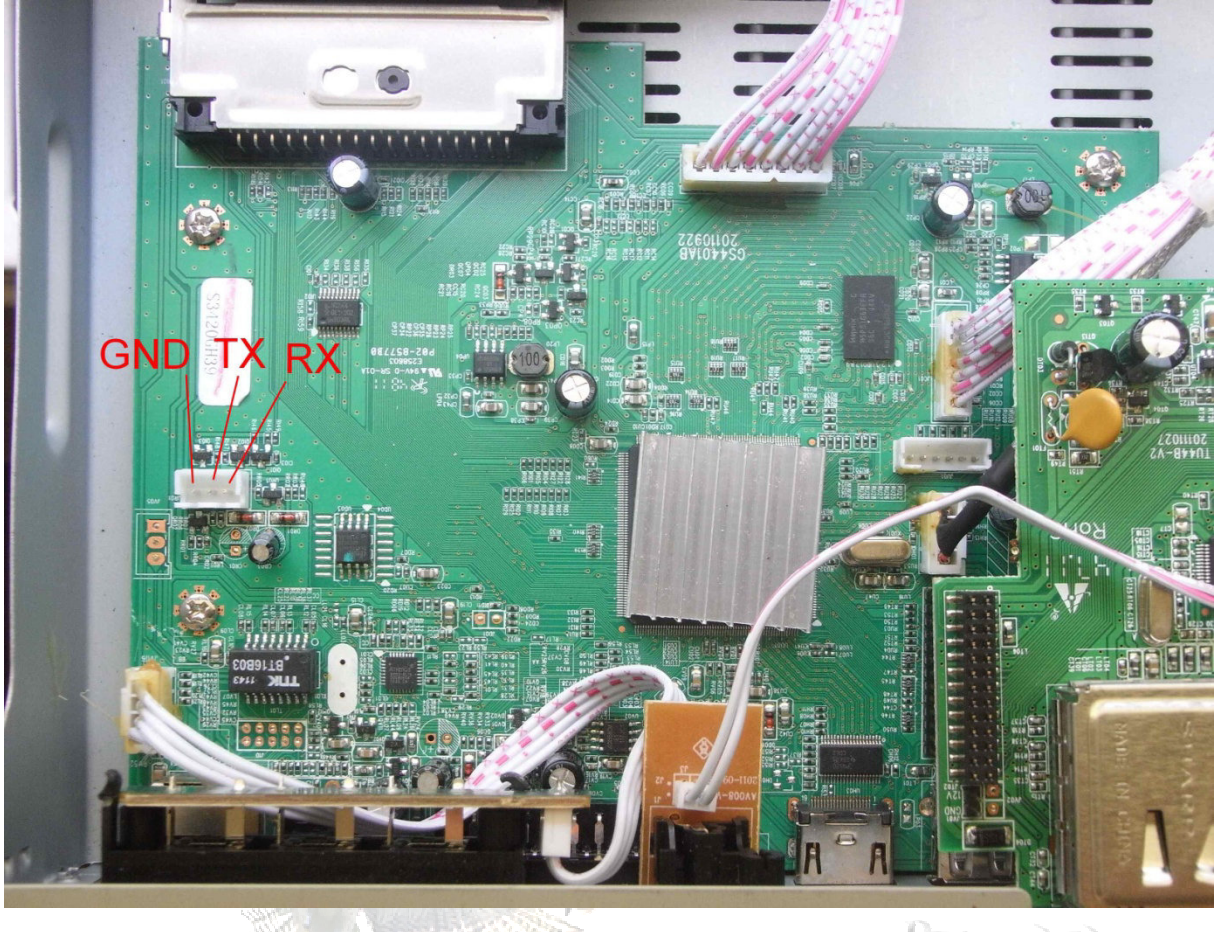

Les édite Support-Forum & Uploadeorter RELOADED

Am besten die Platine ausbauen und auf der Rückseite an den entsprechenden Lötpunkten anlöten.

Las certe Support-Forum & Upleadeanter RELOADED

Das Flachbandkabel habe ich dann seitlich unter der Platine herausgelegt und nach hinten zwischen Gehäuse und Deckel aus den Receiver geführt. Das Flachbandkabel am besten noch mit etwas Isolierband an dieser Stelle umwickeln um einem Kurzschluss entgegen zu wirken.

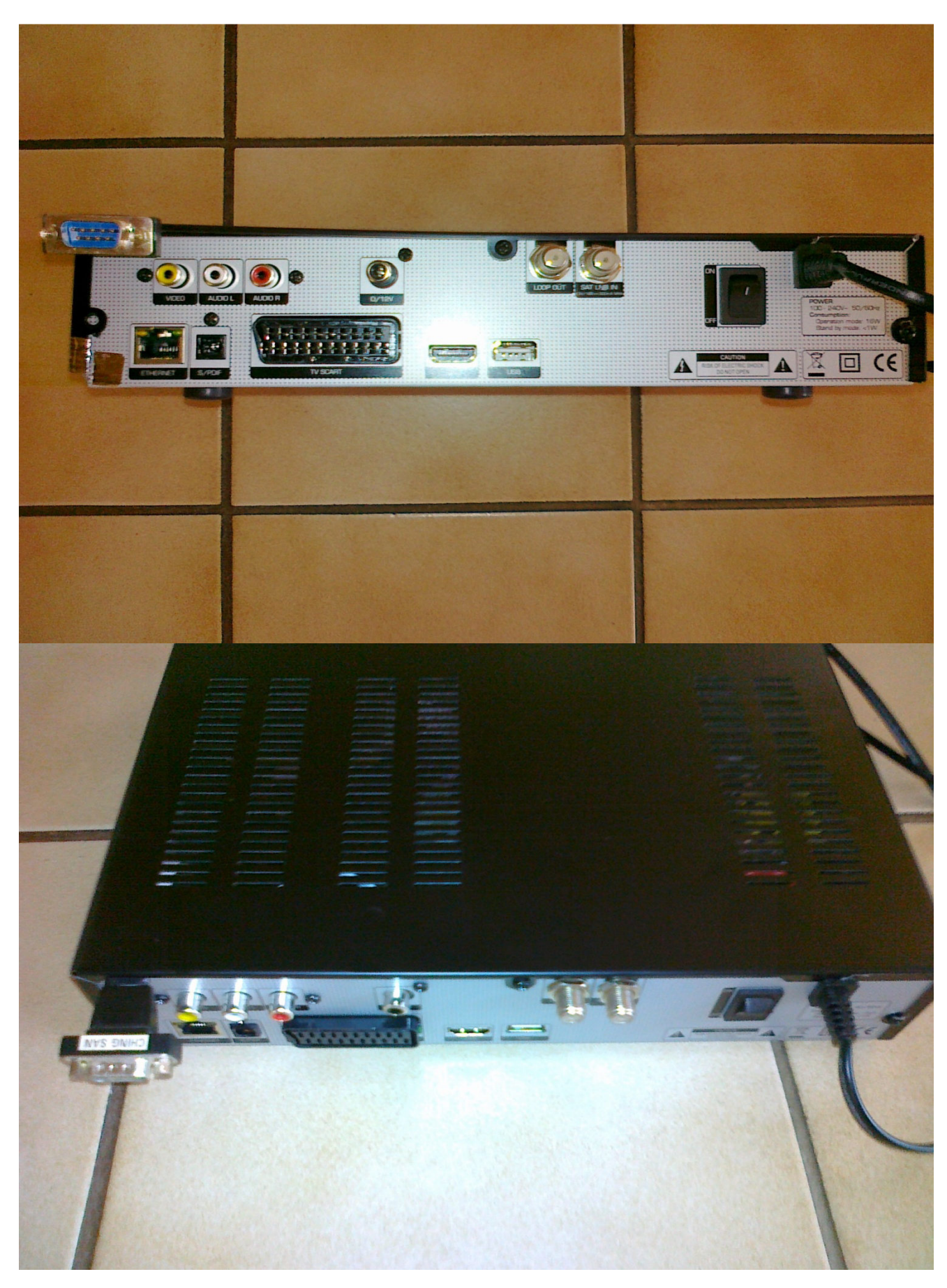

## So sieht mein Opticum X406 nach der Operation aus

Nach dem Einbau dann mit dem Upgradetool für den Opticum X405 den Receiver mit neuer Firmware flashen.

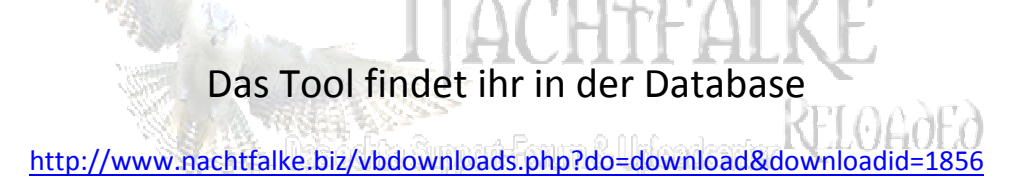

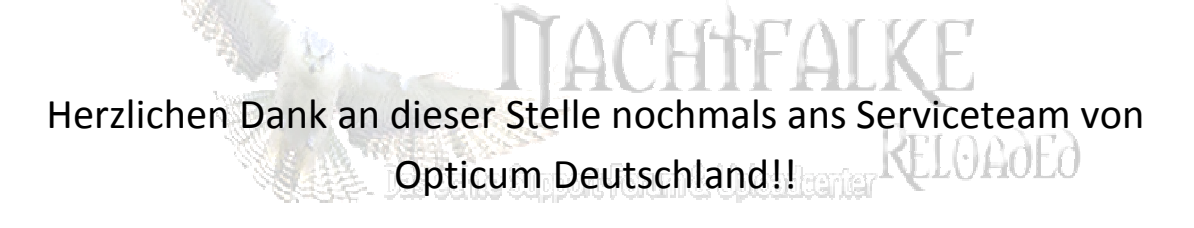

Diese Anleitung erhebt keinen Anspruch auf Vollständigkeit, die Nachrüstung der Seriellen Schnittstelle erfolgt auf eigene Gefahr.

Dis Edite Succerit Forum & Unloadearter RELOADED

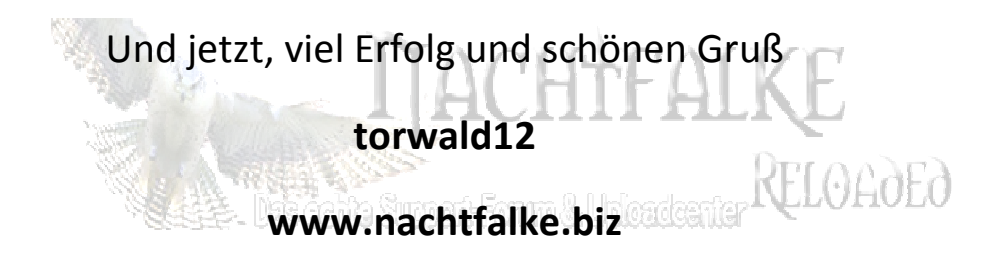

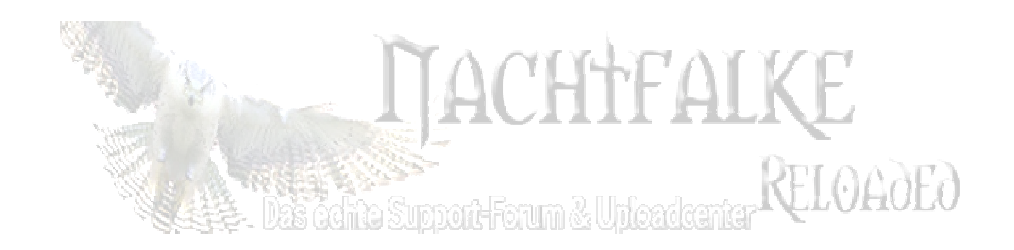